## **REMBOURSEMENT DES BILLETS D'UNE VENTE DEPUIS LE FLOW**

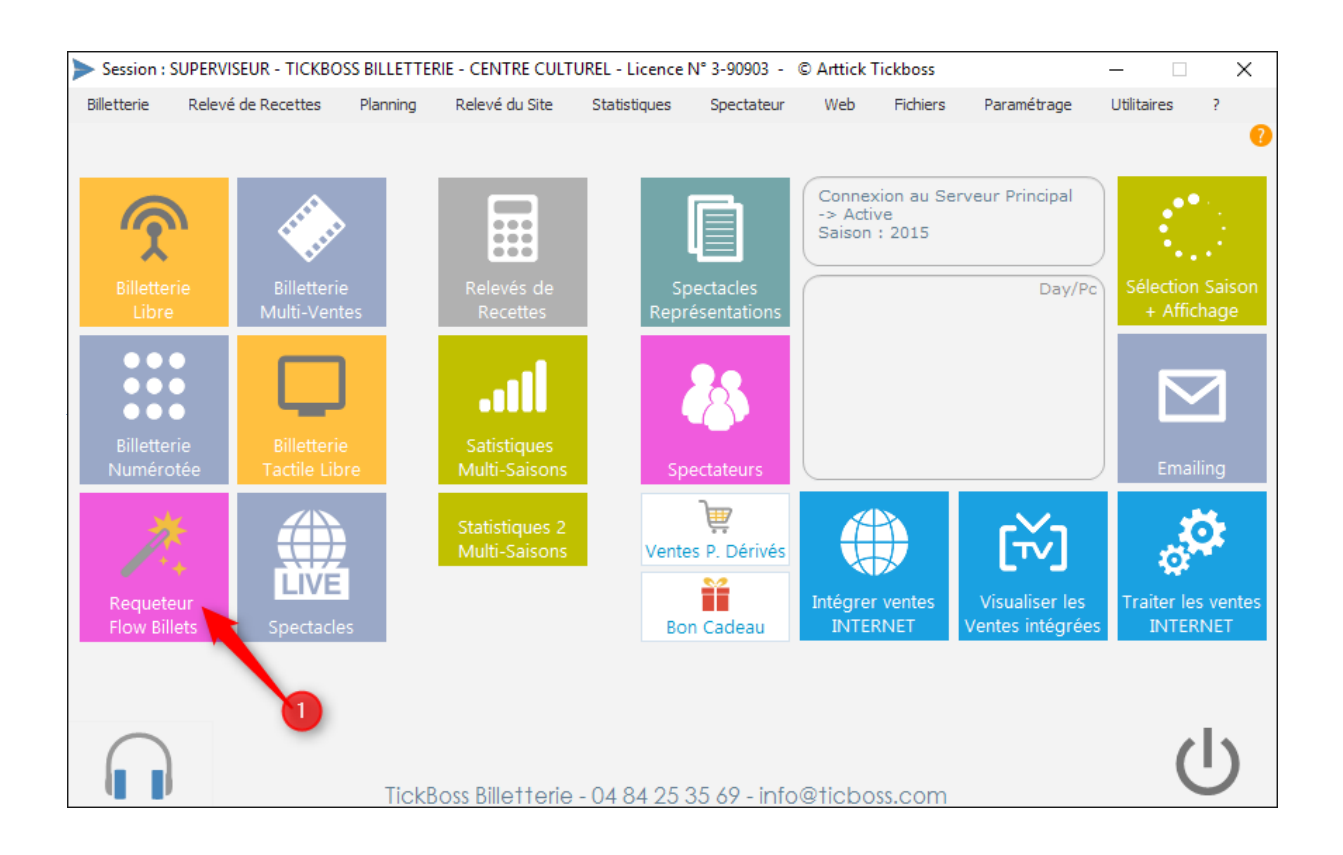

- 1- Recherchez la vente à partir du requêteur
- 2- Sélectionnez la vente et la dérouler pour visualiser l'ensemble des billets
- 3- Sélectionnez une ligne (un billet) à REMBOURSER et notez le numéro du billet à rembourser
- 4- Cliquez sur REMBOURSER

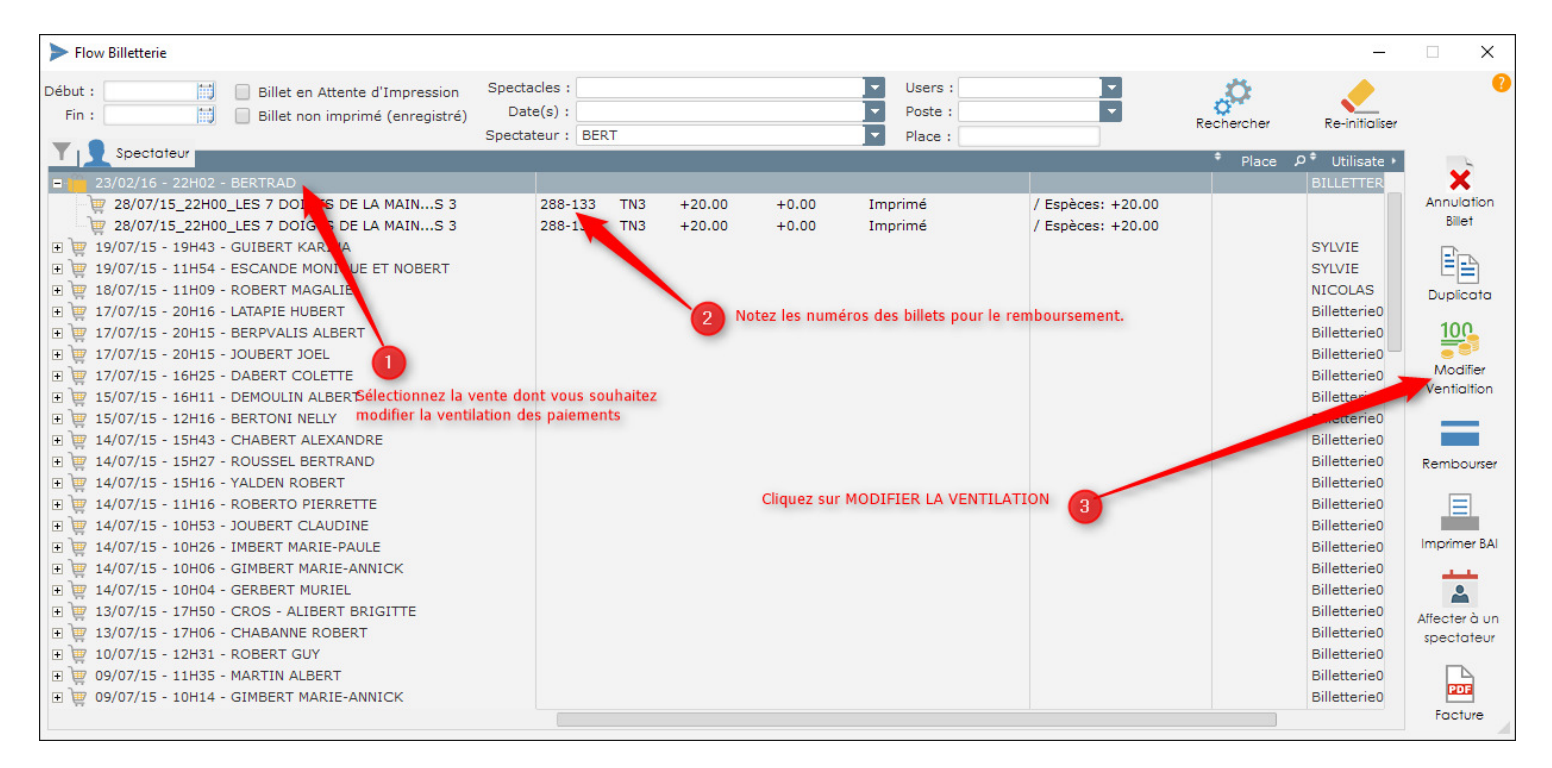

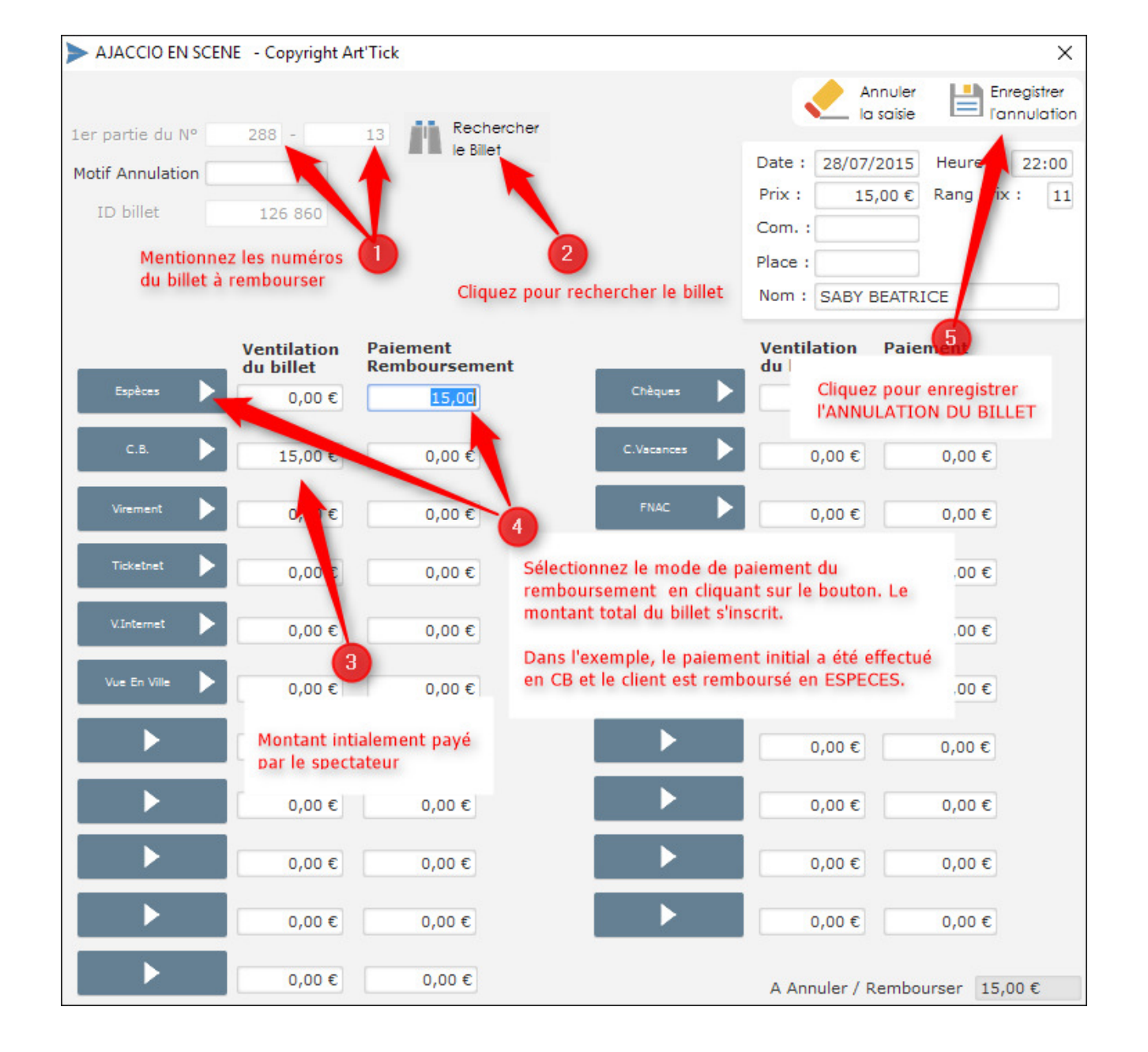

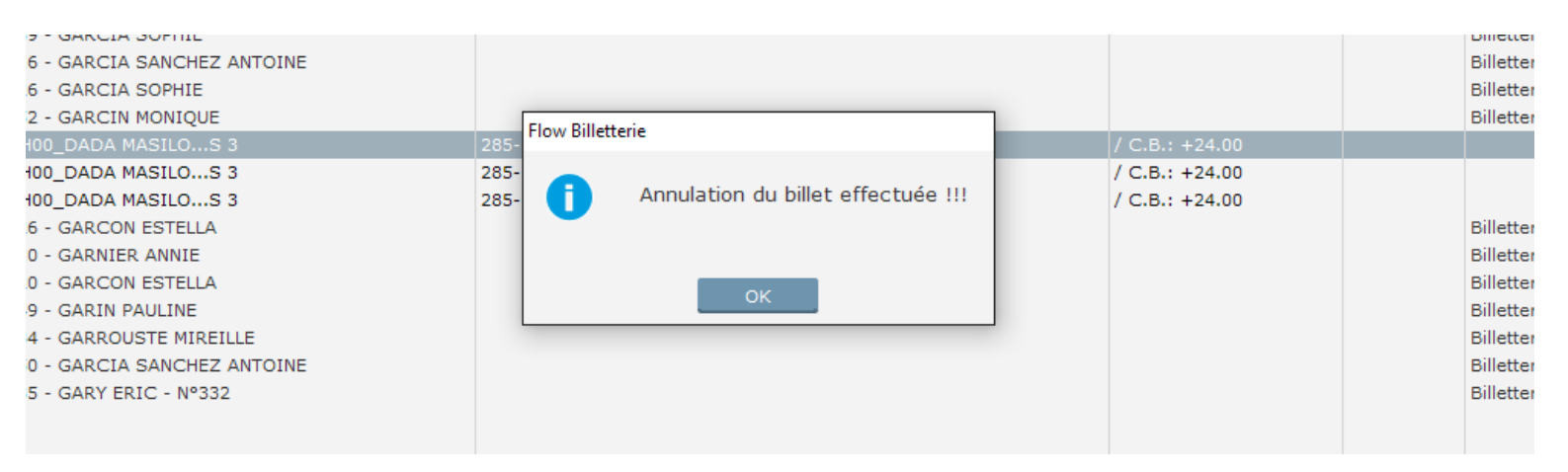

- 5- Le billet est annulé dans un mode de paiement différent du paiement initial. Vous pouvez imprimer le coupon d'annulation. L'annulation apparaitra également dans le flow billet. Vous pouvez renouveler l'opération pour un autre billet.
- 6- Si vous souhaitez effectuer un remboursement dans le même mode de paiement que le paiement initial, vous pouvez faire une ANNULATION BILLET. (plus simple & plus rapide)